doc\_753947\_b\_de\_TRMC-GGUN\_TRMC-GGUN-COM User's Manual.odt

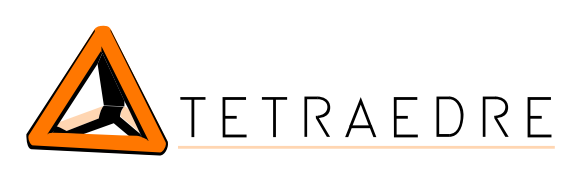

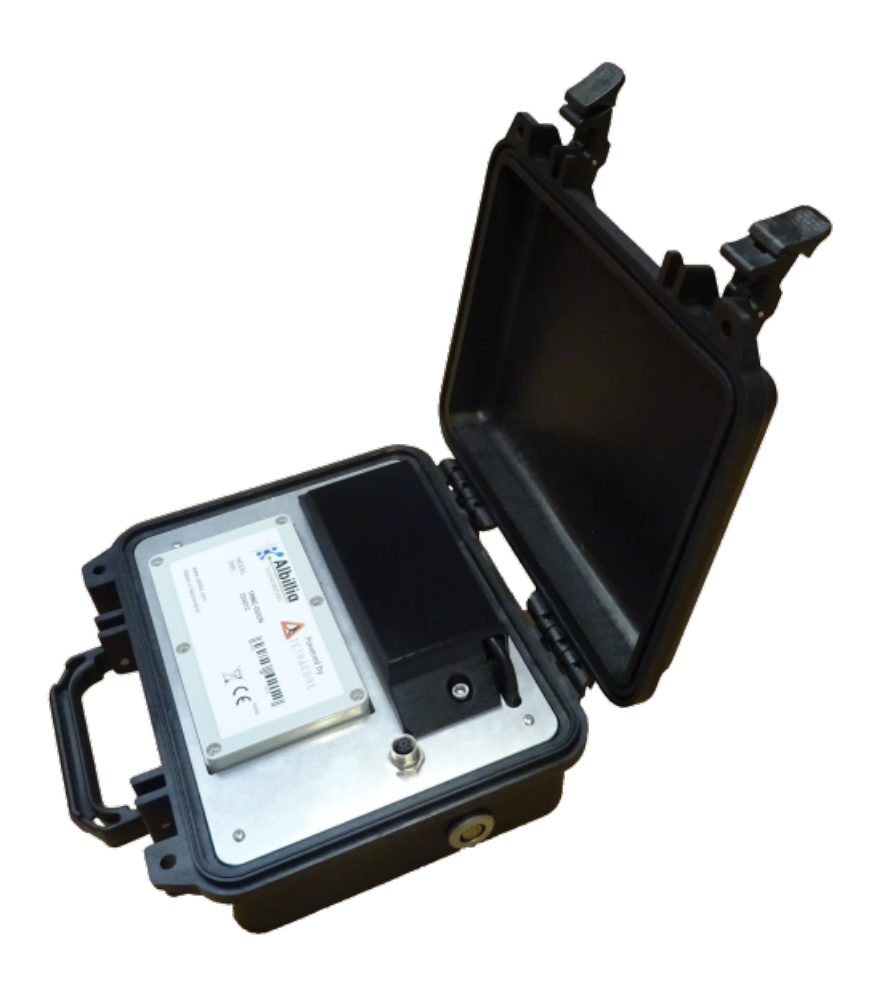

# TRMC-GGUN TRMC-GGUN-COM

## Benutzerhandbuch

Tetraedre S.à.r.l. • E-Mail: <u>sales@tetraedre.com</u> • Web: www.tetraedre.com

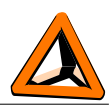

## Inhaltsübersicht

| EINLEITUNG                                               |                    |
|----------------------------------------------------------|--------------------|
| Kurze Einführung                                         |                    |
| VERGLEICHUNG ZWISCHEN TRIVIC-OOUIN UND TRIVIC-OOUIN-COIM |                    |
| VERBINDUNGEN                                             | 4                  |
| Steckverbinder                                           |                    |
| ANSCHLIESSEN DES TRMC-GGUN                               |                    |
| Stromversorgung                                          |                    |
| Verfahren zum Austausch der Batterie                     |                    |
| Anschluss EL-24 oder EL-30                               |                    |
| PC-Verbindung                                            | 7                  |
| Kommunikation mit dem Dateni ogger                       | 7                  |
| Rivetooth                                                | 7                  |
| USB                                                      |                    |
| Funktionsweise des Datenloggers                          | 7                  |
| VERWENDUNG VON AXIOME BASIC MIT DER TRMC-G               | GUN UND TRMC-GGUN- |
| СОМ                                                      | 8                  |
| Axiome Basic verwenden                                   | 8                  |
| Verbinden Sie den COM-Anschluss                          |                    |
| Daten herunterladen                                      |                    |
| Software Affiche XML                                     |                    |
| Fluorometermessung ppo-Omrechnung                        |                    |
| KONTACT INFORMATIONEN                                    | 14                 |

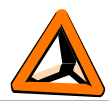

## Einleitung

## Kurze Einführung

Die TRMC-GGUN und TRMC-GGUN-COM sind Datenlogger, die von der Firma Tetradre speziell für Kunden entwickelt wurden, die nur einen Fluorometersensor, FL-24 oder FL-30 der Firma Albillia, verwenden.

TRMC-GGUN und TRMC-GGUN-COM nutzen die Fortschritte, die in Bezug auf Hardware und Software für die gesamte Familie der TRMC-Datenlogger von Tetraedre entwickelt wurden.

## Vergleichung zwischen TRMC-GGUN und TRMC-GGUN-COM

|                                       | TRMC-GGUN           | TRMC-GGUN-COM       |  |  |  |  |
|---------------------------------------|---------------------|---------------------|--|--|--|--|
| Speichergröße                         | 1'000'000 bytes     | 1'000'000 bytes     |  |  |  |  |
| PC-Verbindung                         | Ја                  | Ја                  |  |  |  |  |
| IP65-Schutzgehäuse                    | Ја                  | Ја                  |  |  |  |  |
| Bluetooth-Schnittstelle               | Ја                  | Ја                  |  |  |  |  |
| Geringer Stromverbrauch               | Ja                  | Ја                  |  |  |  |  |
| 2G, 3G, 4G Kommunikationsmodem        | -                   | Ја                  |  |  |  |  |
| Integrierte Antenne                   | -                   | Ja                  |  |  |  |  |
| Arten von Schnittstellen für Sensoren | 1x RS-232 Connector | 1x RS-232 Connector |  |  |  |  |
| Interne Batterie (1)                  | Ја                  | Ја                  |  |  |  |  |

(1): 12V 7Ah Bleibatterie, muss separat bestellt werden. Bestellnummer 708504.

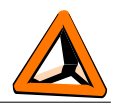

## Verbindungen

### Steckverbinder

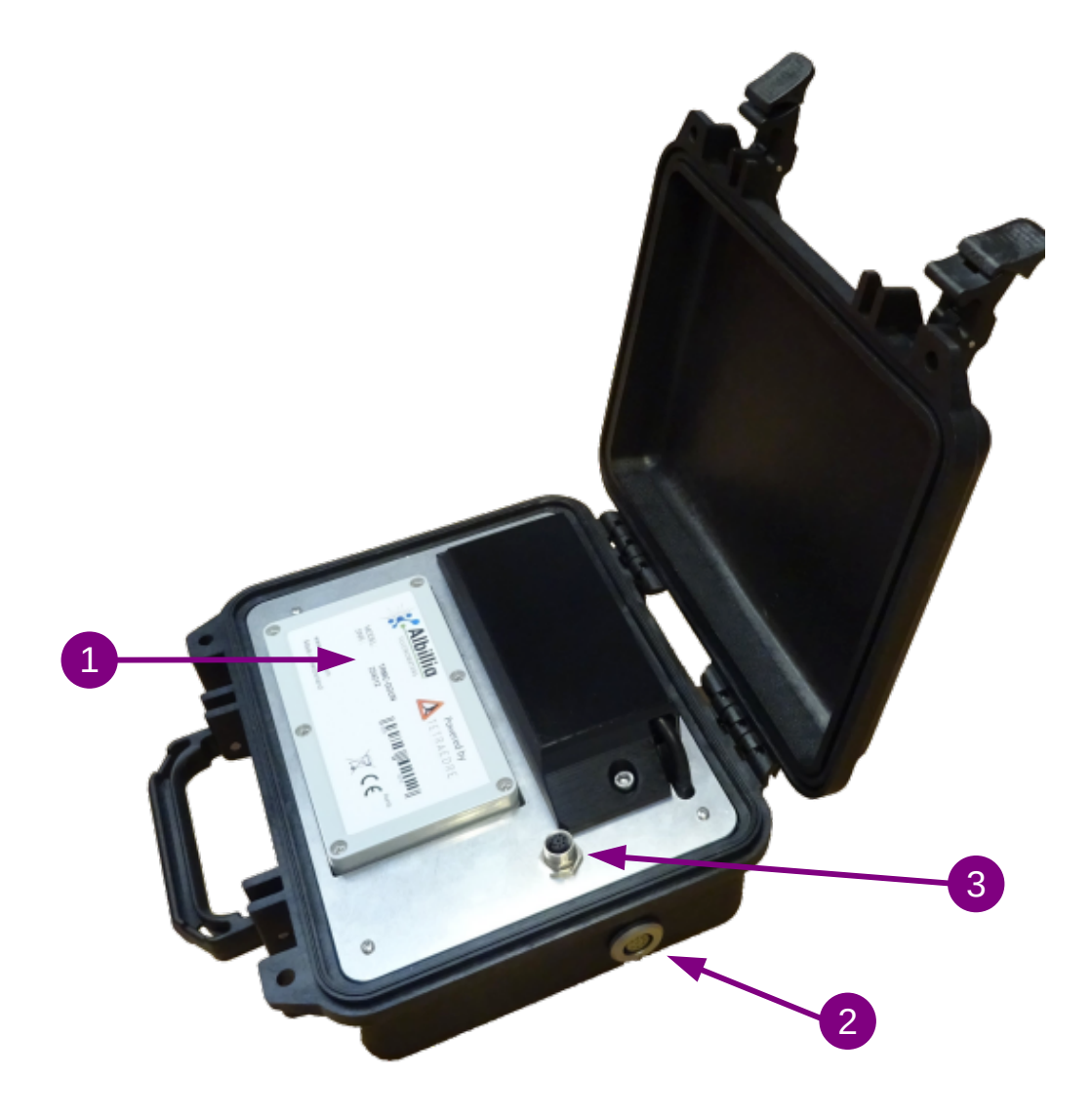

1. Abbildung TRMC-GGUN Steckverbinder

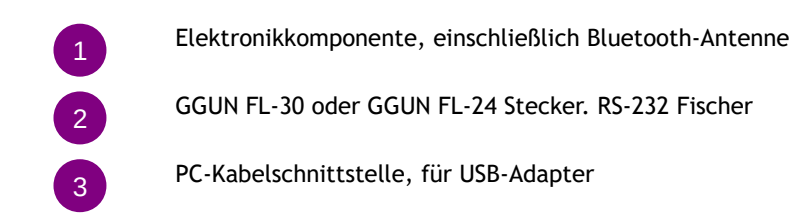

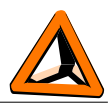

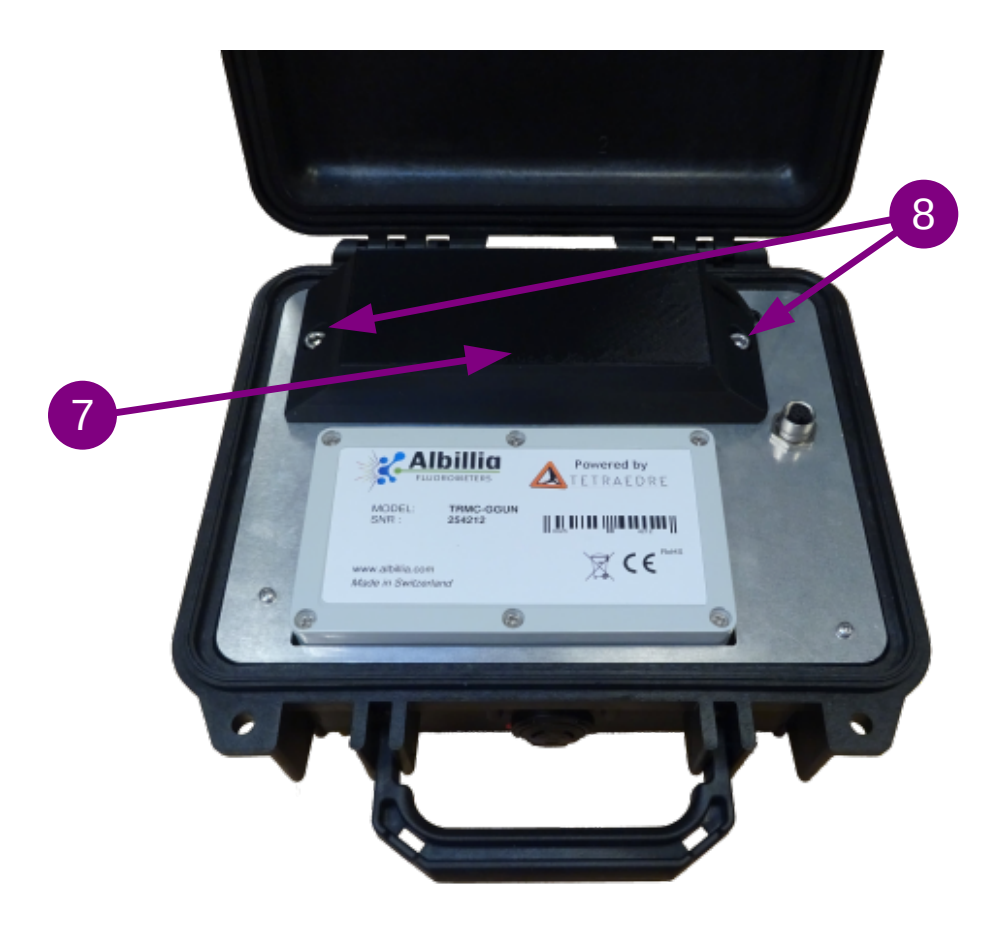

2. Abbildung TRMC-GGUN Batteriestandort

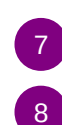

Batterieschutz und -halterung

Schrauben zum Schutz der Batterie

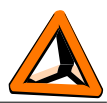

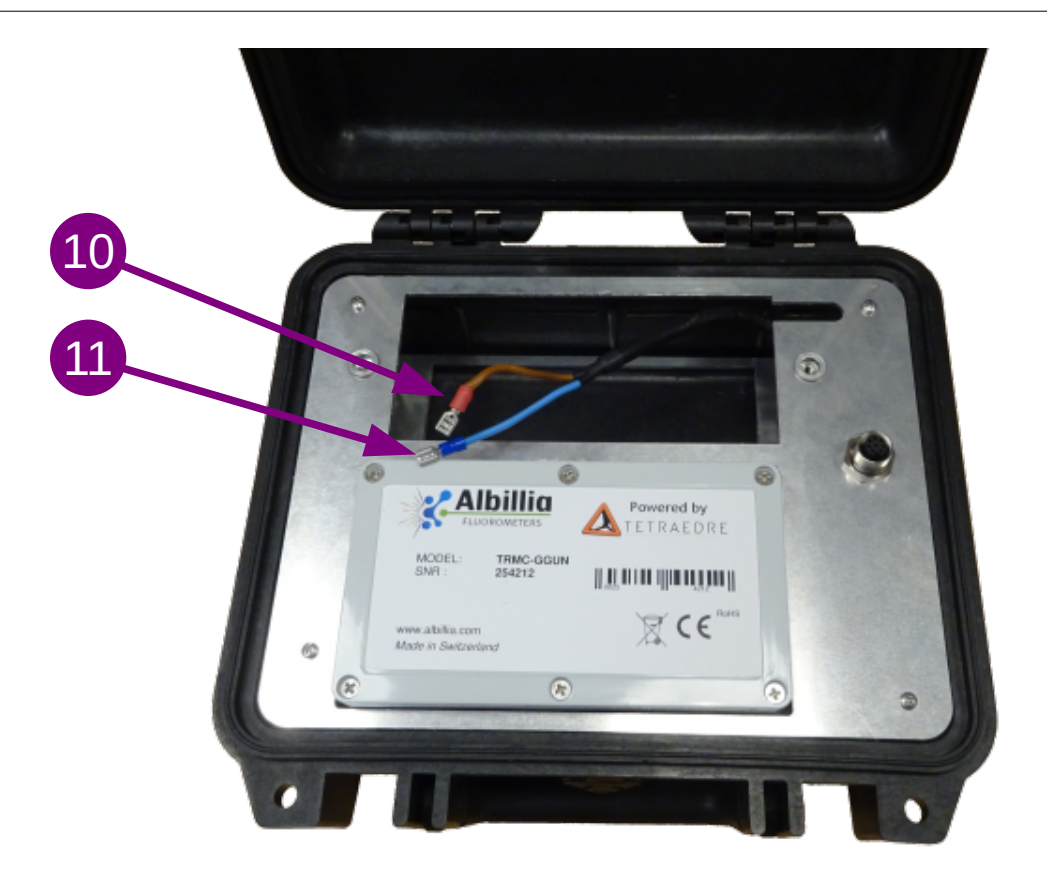

#### 3. Abbildung TRMC-GGUN Batterieanschluss

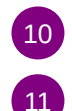

Batterieanschluss. Rot für +12V

Batterieanschluss. Blau für OV

## Anschließen des TRMC-GGUN

#### Stromversorgung

Für den Betrieb benötigen die TRMC-GGUN und TRMC-GGUN-COM eine 12V 7Ah Batterie. Diese Batterie muss sich im Inneren der Logger befinden. Die Batterie muss separat bestellt werden. Die Produktnummer von Tetraedre lautet 708504.

#### Verfahren zum Austausch der Batterie

Um auf den Akku zuzugreifen, müssen Sie das Gehäuse öffnen. Demontieren Sie das Akkuschutzgehäuse 7 durch Herausdrehen der beiden Schrauben 20. Die Batterie ist dann

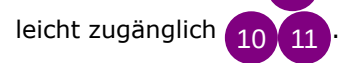

#### Sicherung

Die TRMC-GGUN enthält eine austauschbare Sicherung im Inneren der Elektronikbox. Es handelt sich um eine 5x20mm 1A T-Sicherung. Die Sicherung kann bei Bedarf leicht ausgetauscht werden 1.

doc\_753947\_b\_de\_TRMC-GGUN\_TRMC-GGUN-COM User's Manual.odt 2023-04-17

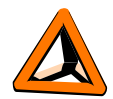

#### Anschluss FL-24 oder FL-30

Die Fluorometer müssen an den Anschluss außerhalb des Gehäuses angeschlossen werden.

#### PC-Verbindung

Um mit dem Logger über das USB-Adapterkabel kommunizieren zu können, müssen Sie es an den Anschluss auf der Frontplatte anschließen 3.

Das USB-Adapterkabel muss separat bestellt werden. Die Produktnummer von Tetraedre lautet 709572.

### Kommunikation mit dem Datenlogger

Es gibt zwei Möglichkeiten, mit dem Datenlogger zu kommunizieren: Über ein USB-Adapterkabel oder über Bluetooth.

#### Bluetooth

Die TRMC-GGUN und TRMC-GGUN-COM verfügen über integriertes Bluetooth. Derzeit (Januar 2023) ist die Software noch nicht bereit, diese Funktion zu nutzen. Wir erwarten die erste Version im Frühjahr 2023. Zögern Sie nicht, Ihren Fachhändler zu kontaktieren, um den Status der neuesten Software zu erfahren.

#### USB

Wenn Sie das entsprechende Kabel verwenden, können Sie mit dem Datenlogger über eine Windows-Anwendung kommunizieren. Das USB-Adapterkabel schafft einen COM-Anschluss an Ihrem Computer.

Um mit der TRMC-GGUN zu kommunizieren, benötigen Sie derzeit die Axiome Basic Software. Tetraedre entwickelt derzeit eine vereinfachte Version von Axiome Basic namens Axiome Fluo. Derzeit (Januar 2023) ist die Software noch nicht bereit, diese Funktion zu nutzen. Wir erwarten die erste Version im Frühjahr 2023. Zögern Sie nicht, Ihren Fachhändler zu kontaktieren, um den Status der neuesten Software zu erfahren.

### Funktionsweise des Datenloggers

Der TRMC-Datenlogger verfügt über eine Vielzahl von Funktionen. In diesem Dokument werden nur die Grundfunktionen vorgestellt. Eine vollständige Dokumentation der TRMC-Firmware-Fähigkeiten ist verfügbar. Kontaktieren Sie Tetraedre, wenn Sie diese Dokumentation wünschen.

doc\_753947\_b\_de\_TRMC-GGUN\_TRMC-GGUN-COM User's Manual.odt 2023-04-17

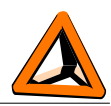

## Verwendung von Axiome Basic mit der TRMC-GGUN und TRMC-GGUN-COM

Um mit dem TRMC-GGUN zu kommunizieren, benötigen Sie mindestens Axiome Basic Version h01 oder neuer. Die neueste Version finden Sie auf der Website von Tetraedre: <u>https://www.tetraedre.com/publication.php?publication\_id=149</u>

## Axiome Basic verwenden

### Verbinden Sie den COM-Anschluss

Um mit dem Logger zu diskutieren, müssen Sie das Axiome Basic-Programm starten und eine Verbindung mit dem entsprechenden COM-Port herstellen.

Siehe Abbildung unten. Wählen Sie den richtigen COM-Anschluss in der Liste aus. Siehe 4

Klicken Sie dann auf die Schaltfläche "Connect" 42.

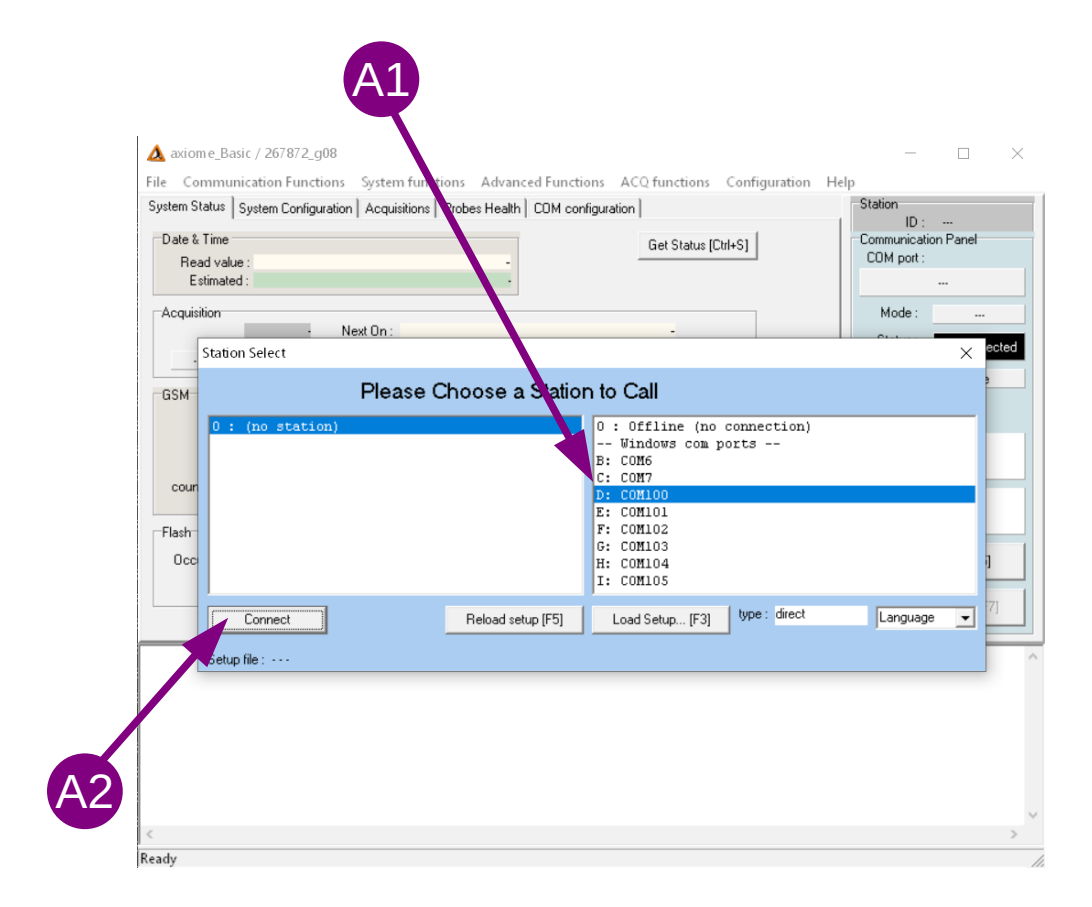

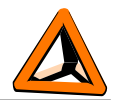

Sobald der COM-Port geöffnet ist, wird der grüne Text "Connected" angezeigt. Siehe 82.

Klicken Sie auf «Get Status [Ctrl+S]» (<sup>B1</sup>) um Informationen über das Gerät anzuzeigen.

| axiom e_Basic / 267872_g08<br>Communication Functions System functions Advanced Functions ACC ctions Configur                                                                                                    | − □ ×<br>ration Help                                     |
|----------------------------------------------------------------------------------------------------|----------------------------------------------------------|
| Acquisitions Process relating Comparation Acquisitions Process relating Comparation Acquisitions Process relating Comparation Acquisitions Process relating Comparation (Get Status [Ctrl+S])<br>Read value : Thu 1970-01-01 01:00:08 GMT+01:00<br>Estimated : Thu 1970-01-01 01:00:08 GMT+01:00        | ID: 146<br>Communication Panel<br>COM port:<br>\\\CDM100 |
| ENABLED         Next On :         Thu 1970-01-01 01:01:00 GMT+01:00           Slow         counter :         0/0         Interval0 :         00000d 00h 05m 00s         for slow mode           Slow         counter :         0/0         Interval1 :         00000d 00h 30m 00s         for fast mode | Mode : direct<br>Status : Connected<br>Access : free     |
| Interval:         000000 04h 00m 00s           Duration:         000000 00h 10m 00s           Next On:         Thu 1970-01-01 01:01:01 GMT+01:00           counter:         0/0         Next Off:         Thu 1970-01-01 01:00:00 GMT+01:00                                                             | OFF                                                      |
| lash<br>Occupied : 0% Size : 5083 [bytes]<br>next download address : 5078                                                                                                    | Connect ! [F5]<br>Disconnect ! [F7]                      |
| CESS : Tmaster : terminated TERMINATE_SUCCESS<br>me v="0" iso="1970-01-01T01:00:00+01:00" ><br>RT : get status<br>CESS : Tmaster : terminated TERMINATE_SUCCESS                                                                                                    |                                                          |

Achten Sie besonders auf die Uhrzeit des Loggers. Erfassung => "Next On" zeigt an, wann die nächste Erfassung stattfinden wird. GSM => "Next On" zeigt an, wann die nächste Datenübertragung stattfinden wird (natürlich nur bei Loggern mit Fernkommunikationsfähigkeiten nützlich).

Der Abschnitt "Flash" zeigt die Belegung des Speichers an. Je nach Füllstand des Speichers können Sie entscheiden, ob Sie den Speicher löschen möchten oder nicht.

| Measurements  Clear Flash  Download Flash [Ctrl-D]  Start Acquisition NOW | Connect I [F5]<br>Disconnect I [F7] |
|---------------------------------------------------------------------------|-------------------------------------|
| SUCCESS : Tmaster : terminated TERMINATE_SUCCESS                          | ~                                   |
| < Ready                                                                   | >                                   |
| in cany                                                                   | B7                                  |

Jedes Mal, wenn Sie eine Akquisition starten(<sup>B7</sup>), oder wenn der Logger eine automatische Erfassung vornimmt, können Sie den aktuellen Speicherfüllstand überprüfen. Sie können leicht

| doc_753947_b_de | _TRMC-GGUN_TRMC-GGUN-COM User's Manual.odt |  |
|-----------------|--------------------------------------------|--|
|                 | 2023-04-17                                 |  |

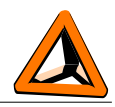

extrapolieren, wie viele Erfassungen Sie machen können und wie lange (abhängig von "Interval0").

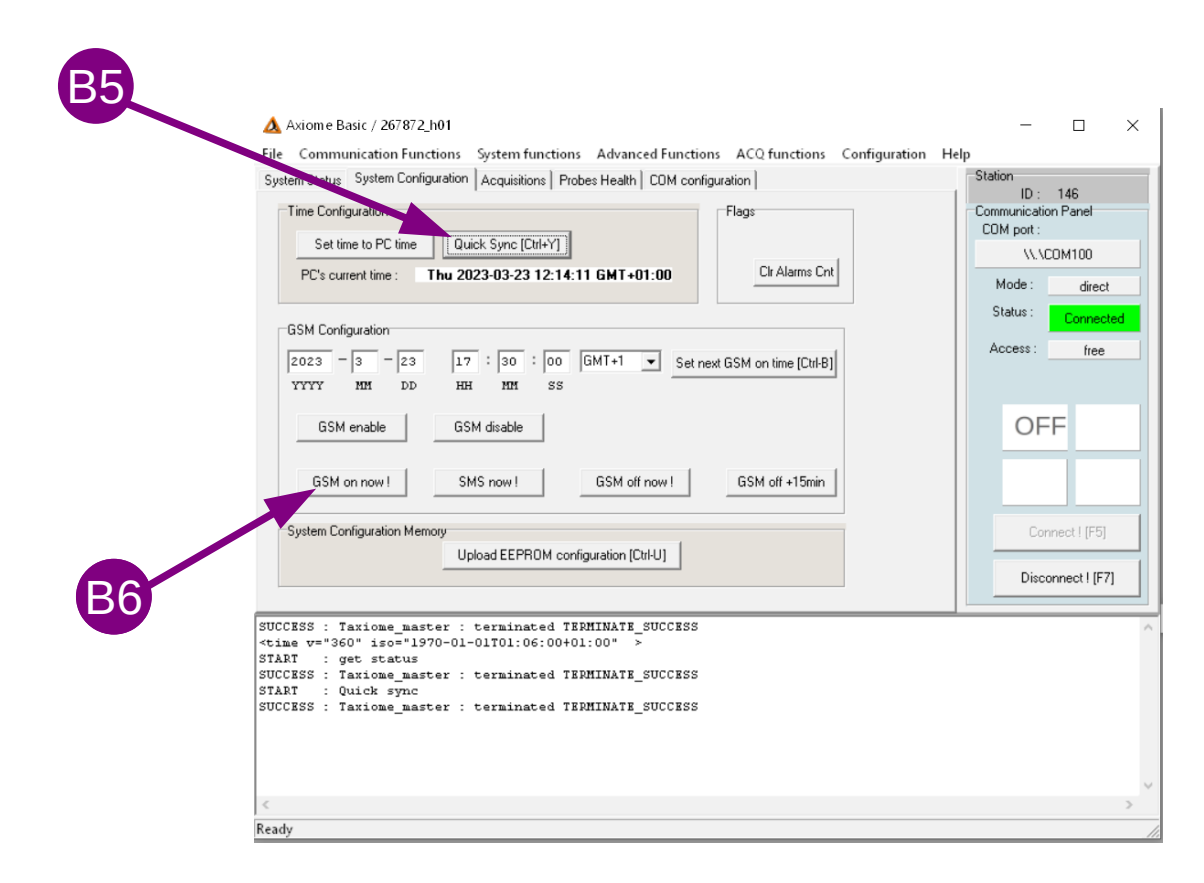

Klicken Sie auf «Quick Sync [Ctrl+Y]» (<sup>ED</sup>) um die Logger-Uhr, die nächste Erfassungszeit und die nächste Übertragungszeit einzustellen. Sie können eine Fernkommunikation auch manuell starten.

Bitte beachten Sie, dass bei einem Fernkommunikationsaustausch mit dem Tetraedre TDS-Server die Speicherbelegung automatisch vom Server verwaltet wird, so dass Sie sich nicht darum kümmern müssen.

#### Daten herunterladen

Sobald Sie die gewünschten Datenerfassungen durchgeführt haben, können Sie diese entweder über den USB-Anschluss auf Ihren Computer herunterladen oder an den TDS-Server übertragen (bei Datenloggern mit dieser Kapazität).

Duch Klicken auf «Download Flash» (<sup>C1</sup>), können Sie Messungen lokal auf Ihren Computer herunterladen. Sie können den Speicher löschen, indem Sie auf «Clear Flash» (<sup>C3</sup>). Diese Vorgänge sind in der Regel für Vor-Ort-Einsätze oder für Datenlogger ohne Fernkommunikationsmöglichkeiten reserviert.

Um die "neuen" Daten herunterzuladen, empfehlen wir Ihnen, auf "incremental" zu klicken (<sup>22</sup>). Wenn Sie dies tun, lädt Axiome Basic die neuen Daten herunter und aktualisiert einen internen Zeiger, der anzeigt, wo die Daten zuvor heruntergeladen wurden. So laden Sie beim nächsten Mal nicht die gleichen Daten erneut herunter.

Die heruntergeladenen Daten werden in einer .bin-Rohdatei gespeichert, die sich im Verzeichnis c:\tetraedre\data\_bin.Eine zweite Datei wird in dem Verzeichnis c:\tetraedre\data\_xml

| doc_753947_b_de_TRMC-0 | GGUN_TRMC-GGUN-COM User's Manual.odt |
|------------------------|--------------------------------------|
|                        | 2023-04-17                           |

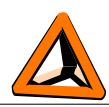

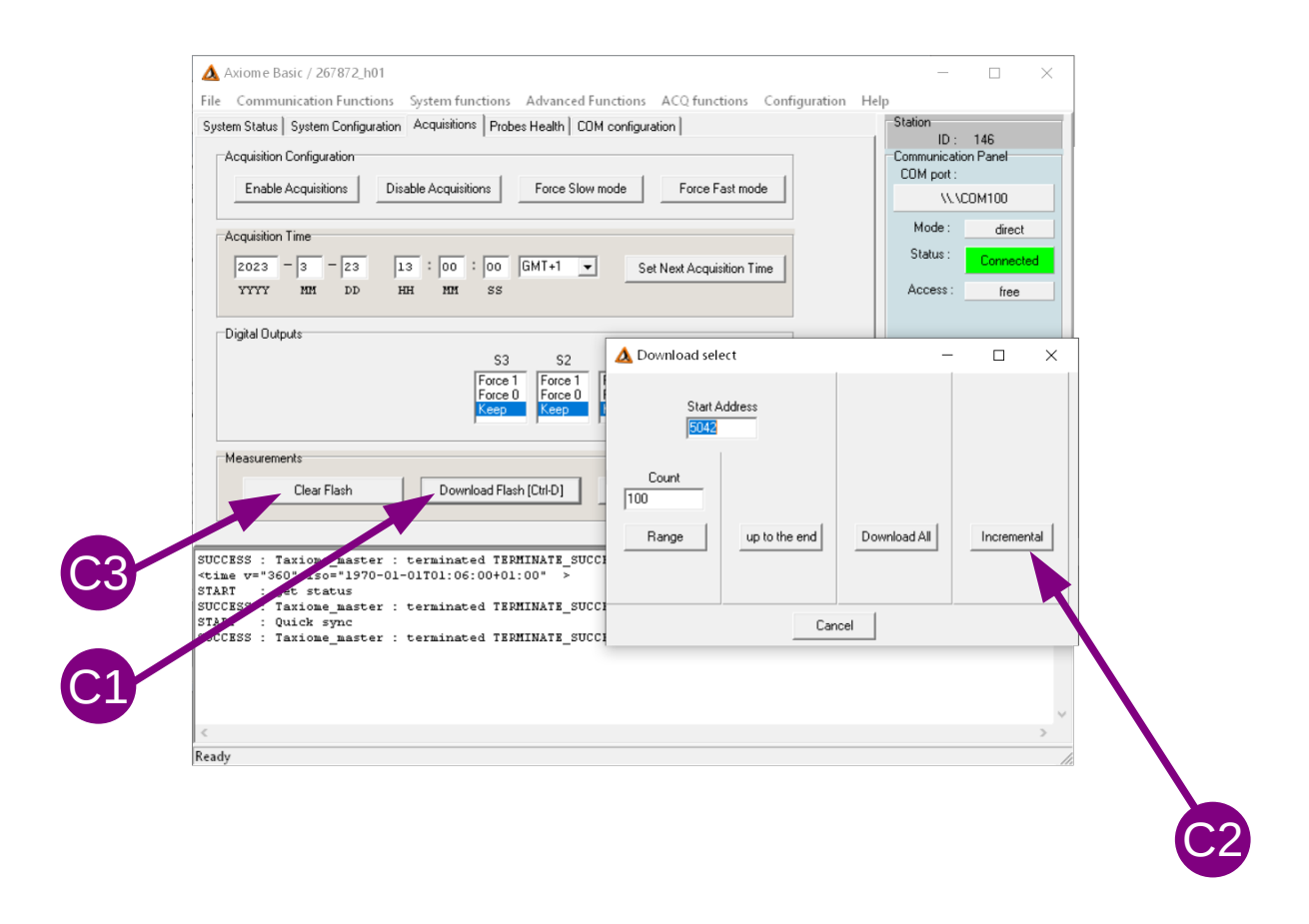

Wenn der Download abgeschlossen ist, wird ein neues Fenster geöffnet. Klicken Sie in das Menü "View" und wählen Sie "TRMC-GGUN" (<sup>D1</sup>), um die Anzeige zu vereinfachen.

| File Comm     | Eile Vi | ne XML / 26/8/2_h01     |       | _        |         | X          | onfiguration | n Help   |                |
|---------------|---------|-------------------------|-------|----------|---------|------------|--------------|----------|----------------|
| System Status |         | TRMC-GGUN               | stamp | [1 I.0.1 | F1 [mV] | F2 ImV1 F3 |              | Station  | 140            |
| Acquisition   | Thu 1   | TRMC-1                  |       | 35.00    | 100.00  |            |              | Communic | ation Panel    |
| Enable        | Thul    | TRMC-12                 |       | 25.00    | 100.00  |            |              | COM por  | t:             |
|               |         | TPM-14                  |       | 33.00    | 100.00  |            |              | V        | \.\COM100      |
| Acquisition   |         | TSL-485 P+T*            |       |          |         |            |              | Mode     | : dire         |
| 2023          |         | TPM-16                  |       |          |         |            |              | Status   | : Conne        |
| YYYY          |         | Extension Coder         |       |          |         |            |              | Access   | : fre          |
|               |         | Extension Fluorimeter   |       |          |         |            |              |          |                |
| Digital Out   | p       | Extension Elster        |       |          |         |            |              |          |                |
|               |         | Extension MOGAM         |       |          |         |            |              |          | FF             |
|               |         | Extension GPS           |       |          |         |            |              |          | · ·            |
|               |         | Pressure logger         |       |          |         |            | e!           |          |                |
| Manaurom      |         | Custom Filter           |       |          |         |            |              |          |                |
| measurem      | 6       | 3 digit for temperature |       |          |         |            |              |          | Connect ! [F!  |
|               | -       | Local Time              |       |          |         |            |              | D        | isconnect ! [l |
|               | <       | GMT Time                |       |          |         | >          |              |          |                |

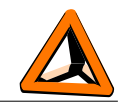

Das neue Fenster zeigt die gemessenen Daten in tabellarischer Form an. Mit der rechten Maustaste können Sie die Daten in eine Tabellendatei kopieren oder speichern.

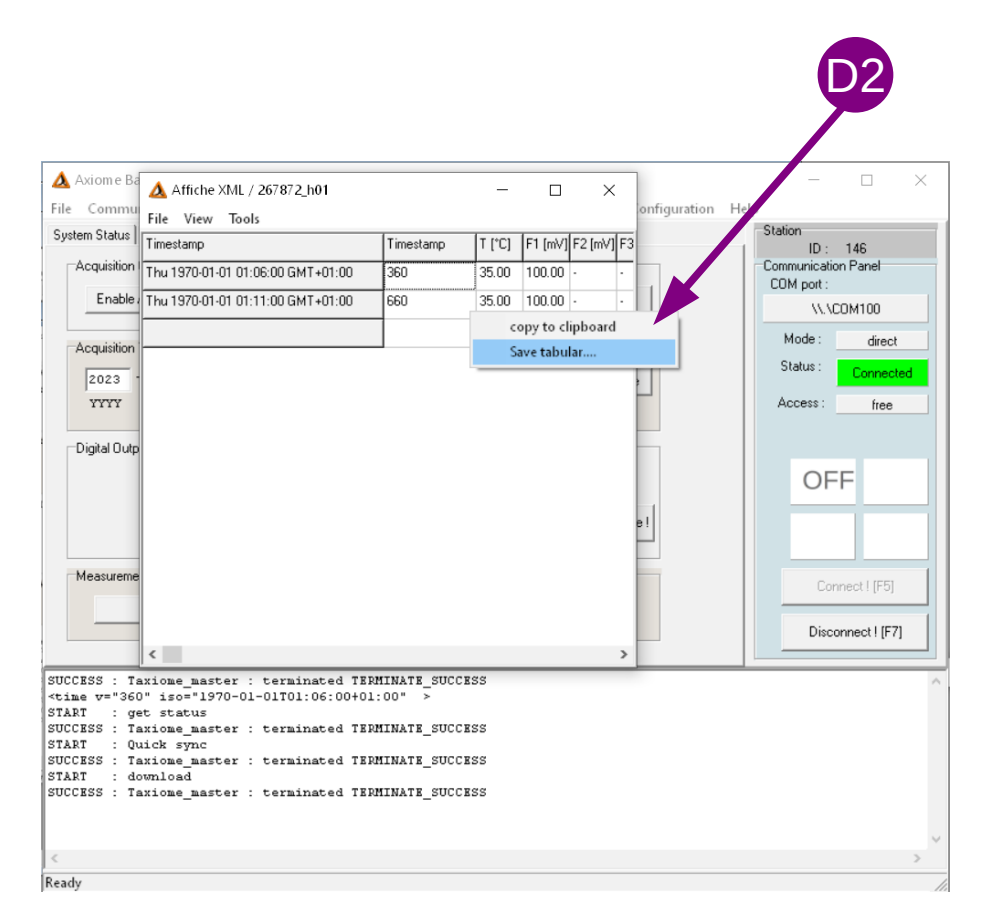

#### Software Affiche XML

Um die Daten nach dem Herunterladen zu analysieren, können Sie das Programm "Affiche XML" starten.

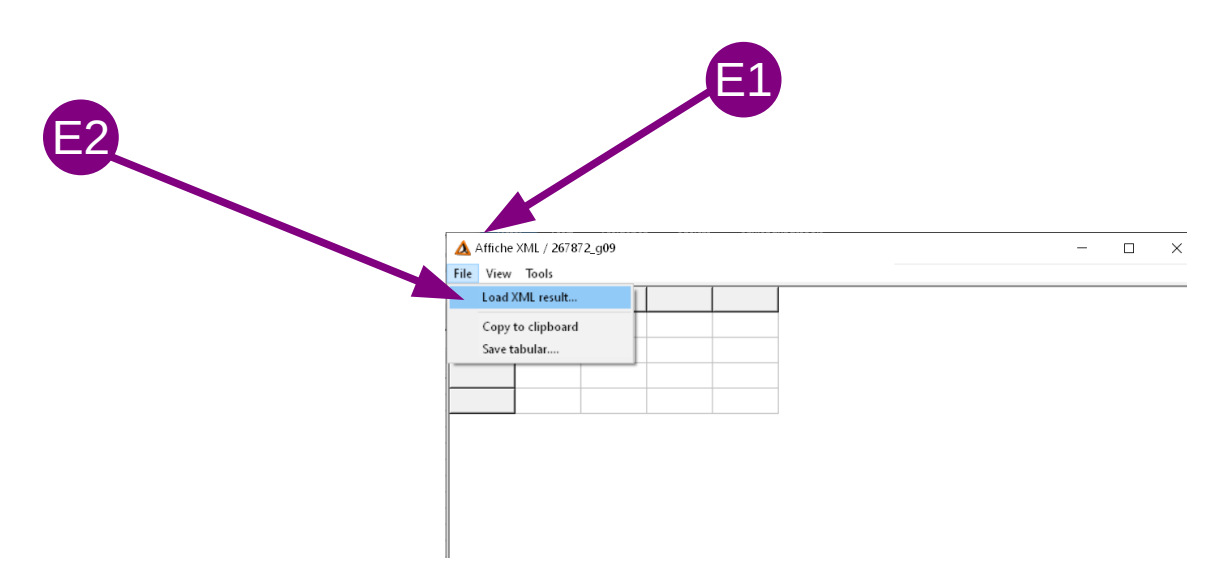

In diesem Programm können Sie die XML-Datei erneut öffnen (gespeichert in c:\tetraedre\ data\_xml), die Anzeige ändern und die Daten in Tabellenform speichern.

| doc_753947_b_de_TRMC-GGUN_TRMC-GGUN-COM User's Manual.odt | 12/14 |
|-----------------------------------------------------------|-------|
| 2023-04-17                                                |       |

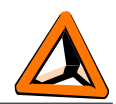

| 🛕 Affi  | the XML / 267872_g09    |       |        |         |         |         |         |         |         |         | -      |         | ×    |
|---------|-------------------------|-------|--------|---------|---------|---------|---------|---------|---------|---------|--------|---------|------|
| ile Vi  | ew Tools                |       |        |         |         |         |         |         |         |         |        |         |      |
| 1 11100 | TRMC-GGUN               | stamp | T [°C] | F1 [mV] | F2 [mV] | F3 [mV] | F4 [mV] | Vbat [V | 1161[m4 | 1162[m/ | V169[V | /V170[\ | C168 |
| Thu 1   | TRMC-1                  |       | 35.00  | 100.00  |         |         |         |         |         |         |        |         | •    |
| Thu 1   | TRMC-12                 |       | 35.00  | 100.00  |         |         |         |         |         |         |        |         |      |
|         | TEL 495 D . T           |       |        |         |         |         |         |         |         |         |        |         |      |
|         | TDM-16                  |       |        |         |         |         |         |         |         |         |        |         |      |
|         | IF WE TO                | _     |        |         |         |         |         |         |         |         |        |         |      |
|         | Extension Coder         |       |        |         |         |         |         |         |         |         |        |         |      |
|         | Extension Fluorimeter   |       |        |         |         |         |         |         |         |         |        |         |      |
|         | Extension Elster        |       |        |         |         |         |         |         |         |         |        |         |      |
|         | Extension MOGAM         |       |        |         |         |         |         |         |         |         |        |         |      |
|         | Extension GPS           |       |        |         |         |         |         |         |         |         |        |         |      |
|         | Curtom Filter           | _     |        |         |         |         |         |         |         |         |        |         |      |
|         | 2 disitées terresset    | _     |        |         |         |         |         |         |         |         |        |         |      |
|         | 5 digit for temperature |       |        |         |         |         |         |         |         |         |        |         |      |
|         | Local Time              |       |        |         |         |         |         |         |         |         |        |         |      |
|         | GMT Time                |       |        |         |         |         |         |         |         |         |        |         |      |

#### Fluorometermessung ppb-Umrechnung

Innerhalb des "Affiche XML"-Fensters können Sie das Werkzeug "convert to ppb" auswählen. Mit diesem Werkzeug können Sie die neueste Kalibrierungsdatei Ihres Fluorometers laden.

Sie können dann die vom Fluorometer gelieferten mV-Werte in NTU und ppb umrechnen.

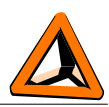

## Kontact Informationen

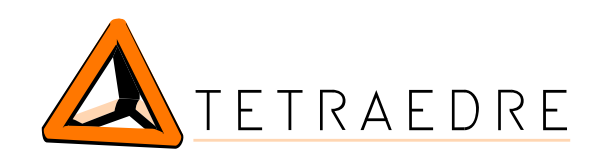

Adresse:

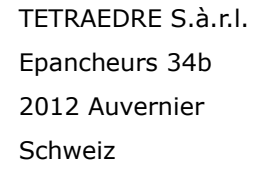

Telefon: Mobile: +41 32 730 61 51 +41 76 570 71 75

E-mail: Web:

sales@tetraedre.com www.tetraedre.com

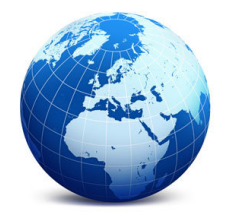